# **PowerBrick ATOM**

# **Quick Manual**

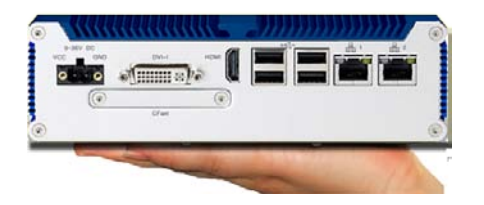

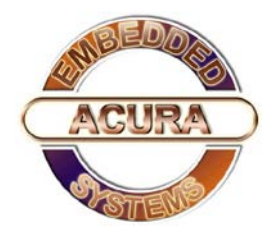

## Contents

## **Chapter 1: Product Introduction**

| Overview                     | 1 |
|------------------------------|---|
| Key Features                 | 1 |
| Hardware Specifications      | 1 |
| Knowing Your PowerBrick ATOM | 2 |
| Mechanical Dimensions        | 4 |

## Chapter 2: BIOS Setup

| About BIOS Setup             | 5  |
|------------------------------|----|
| When to Configure the BIOS   | 5  |
| Default Configuration        | 6  |
| Entering Setup               | 6  |
| BIOS Setup Utility           | 7  |
| Main                         | 7  |
| Advanced                     | 8  |
| Chipset                      | 16 |
| Boot                         | 20 |
| Security                     | 21 |
| Save & Exit                  | 22 |
|                              |    |
| Appendix : Power Consumption | 23 |
| Service Contact Information  | 24 |
|                              |    |

## ACURA EMBEDDED SYSTEMS INC.

## **Chapter 1: Product Introduction**

## Overview

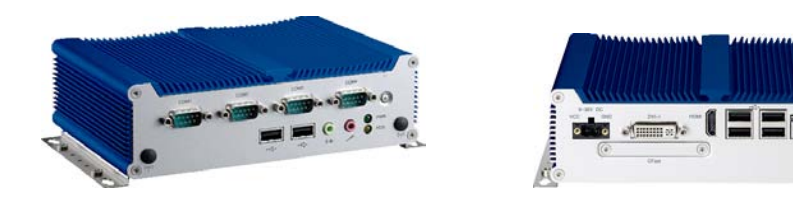

## **Key Features**

- On-board Intel® Atom™ Dual Core D2550 processor, 1.86 GHz
- Intel® NM10 Express chipset
- 1x DVI-I & 1x HDMI display output
- Dual Intel® 82574L GbE LAN ports
- 2x RS232/422/485 and 2x RS232
- 6x USB2.0
- 1x external CFast socket
- 1x mini-PCIe with two antenna holes
- Support 9-36V DC input
- Supports ATX power mode, WoL, LAN teaming and PXE function

## **Hardware Specifications**

#### **CPU Support**

- On-board Intel® Atom™ Dual Core processor D2550, 1.86 GHz, 1M L2 cache
- Intel® NM10 Express chipset

#### **Main Memory**

 1x DDR3 SO-DIMM sockets, support up to 4G DDR3-800/1066 SDRAM, unbuffered and non-ECC

#### I/O Interface-Front

- ATX power on/off switch
- HDD access/power status LEDs
- 4x COM ports (COM2 & 3: RS232/422/485)
- 2x USB2.0 port
- Audio jack (speaker-out & mic-in)
- 2x antenna holes

#### Device

- 1x 2.5" HDD drive bay
- 1x External CFast Socket

#### I/O Interface-Rear

- 2x Intel® 82574L GbE LAN port
- 4x USB2.0 port
- 1x HDMI
- 1x DVI-I (support VGA & DVI-D display via cable)
- 1x 2-pin DC input, Support 9-36V DC input
- 1x external screwed type CFast socket
- 1x mini-PCle socket (support optional Wi-Fi or 3.5G module)

#### **Power Requirements**

- Support 9-36V DC input
- 1x optional 12V, 60W power adapter

#### Dimensions

185mm(W) x 131mm(D) x 54mm(H) (7.28"x 5.2"x 2.13")

#### Construction

Aluminum chassis with fan less design

#### Environment

- Operating temperature: Ambient with air flow: -5°C ~ 55°C (according to IEC60068-2-1, IEC60068-2-14)
- Storage temperature: -20°C ~ 80°C
- Relative humidity: 10% to 93% (non-Condensing)
- Shock protection: 20G, half sine, 11ms, IEC60068-2-27
- Vibration protection Random: 0.5Grms @5~500 Hz according to IEC68-2-64 Sinusoidal: 0.5Grms @5~500 Hz according to IEC68-2-6

#### Certifications

- CE approval
- FCC Class A

## Knowing Your PowerBrick ATOM

Front Panel

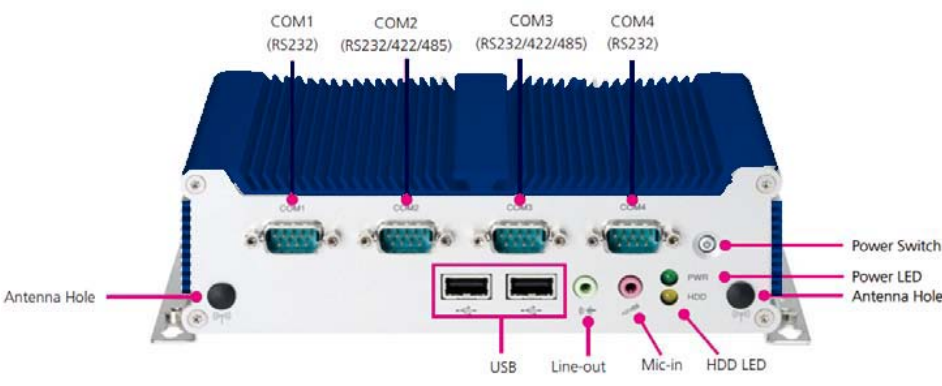

2

#### Power Switch

Press to power-on or power-off the system.

#### **Power Status LED**

Indicates the system's power status.

#### HDD Activity LED

Indicates the hard drive's activity.

#### COM1 and COM4 RS232

Used to connect RS232 compatible devices.

#### COM2 and COM3 RS232/RS422/RS485

Used to connect RS232/422/485 compatible serial devices.

#### USB2.0 Ports

Two USB2.0 ports to connect the system with USB2.0/1.1 devices. Line-out

Line-out jack to connect speakers or headphones.

#### Mic-in

Mic-in jack to connect microphones.

#### **Antenna Holes**

Empty antenna holes reserved for installing optional Mini-PCIe Wi-Fi module.

Rear Panel

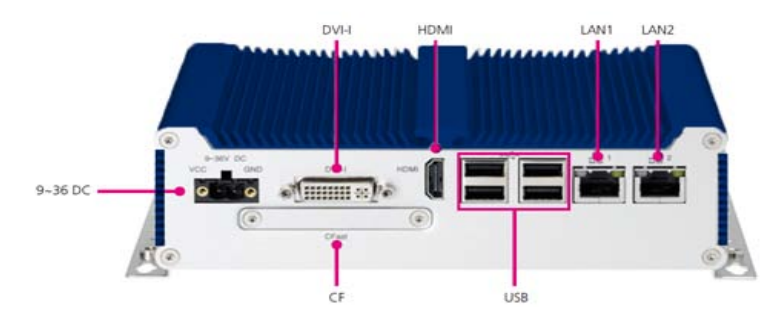

#### 9~36 DC

9~36V DC Input Used to plug a DC power cord.

#### DVI-I

Used to connect a digital LCD panel.

#### HDMI

Used to connect a high-definition display.

#### USB2.0 Ports

Four USB2.0 ports to connect the system with USB2.0/1.1 devices.

#### **Gigabit LAN Ports**

Dual Gigabit LAN ports to connect the system to a local area network.

#### CompactFlash

Used to insert a CompactFlash card.

**Mechanical Dimensions** 

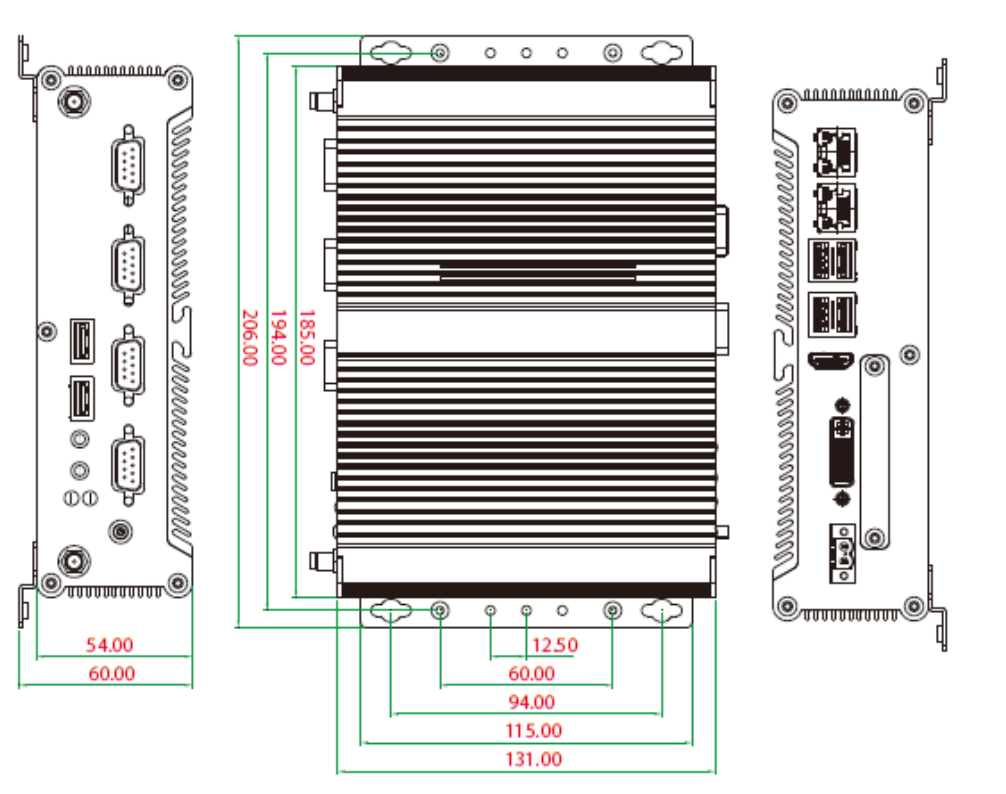

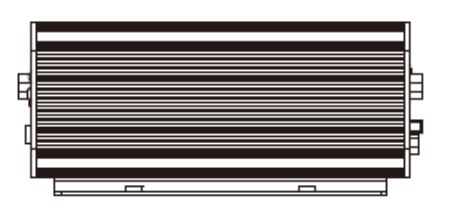

4

## **Chapter 2: BIOS Setup**

This chapter describes how to use the BIOS setup program for the PowerBrick ATOM. The BIOS screens provided in this chapter are for reference only and may change if the BIOS is updated in the future.

To check for the latest updates and revisions, visit www.acuraembedded.com.

## **About BIOS Setup**

The BIOS (Basic Input and Output System) Setup program is a menu driven utility that enables you to make changes to the system configuration and tailor your system to suit your individual work needs. It is a ROM-based configuration utility that displays the system's configuration status and provides you with a tool to set system parameters.

These parameters are stored in non-volatile battery-backed-up CMOS RAM that saves this information even when the power is turned off. When the system is turned back on, the system is configured with the values found in CMOS.

With easy-to-use pull down menus, you can configure such items as:

- Hard drives, diskette drives, and peripherals
- Video display type and display options
- Password protection from unauthorized use
- Power management features

The settings made in the setup program affect how the computer per-forms. It is important, therefore, first to try to understand all the setup options, and second, to make settings appropriate for the way you use the computer.

## When to Configure the BIOS

This program should be executed under the following conditions: •When changing the system configuration

- When a configuration error is detected by the system and you are prompted to make changes to the setup program
- When resetting the system clock
- When redefining the communication ports to prevent any conflicts •When making changes to the Power Management configuration
- When changing the password or making other changes to the security setup

Normally, CMOS setup is needed when the system hardware is not consistent with the information contained in the CMOS RAM, whenever the CMOS RAM has lost power, or the system features need to be changed.

## **Default Configuration**

Most of the configuration settings are either predefined according to the Load Optimal Defaults settings which are stored in the BIOS or are automatically detected and configured without requiring any actions.

There are a few settings that you may need to change depending on your system configuration.

## **Entering Setup**

When the system is powered on, the BIOS will enter the Power-On Self Test (POST) routines. These routines perform various diagnostic checks; if an error is encountered, the error will be reported in one of two different ways:

- If the error occurs before the display device is initialized, a series of beeps will be transmitted.
- If the error occurs after the display device is initialized, the screen will display the error message.

Powering on the computer and immediately pressing <Del> allows you to enter Setup. Another way to enter Setup is to power on the computer and wait for the following message during the POST:

#### **TO ENTER SETUP BEFORE BOOT PRESS <CTRL-ALT-ESC>** Press the <Del> key to enter Setup:

| Кеу                   | Function                                                                 |
|-----------------------|--------------------------------------------------------------------------|
| Right and Left arrows | Moves the highlight left or right to select a menu.                      |
| Up and Down arrows    | Moves the highlight up or down between sumenus or fields.                |
| <esc></esc>           | Exits the BIOS Setup Utility.                                            |
| + (plus key)          | Scrolls forward through the values or options of the highlighted field.  |
| - (minus key)         | Scrolls backward through the values or options of the highlighted field. |
| Tab                   | Selects a field.                                                         |
| <f1></f1>             | Displays General Help.                                                   |
| <f2></f2>             | Load previous values                                                     |
| <f3></f3>             | Load optimized default values.                                           |
| <f4></f4>             | Saves and exits the Setup program.                                       |
| <enter></enter>       | Press <enter> to enter the highlighted submenu.</enter>                  |

#### Scroll Bar

When a scroll bar appears to the right of the setup screen, it indicates that there are more available fields not shown on the screen. Use the up and down arrow keys to scroll through all the available fields.

#### Submenu

## **BIOS Setup Utility**

Once you enter the AMI BIOS Setup Utility, the Main Menu will appear on the screen. The main menu allows you to select from several setup functions and one exit. Use arrow keys to select among the items and press <Enter> to accept or enter the submenu.

### Main

The Main menu is the first screen that you will see when you enter the BIOS Setup Utility.

| BIOS Informat ion       American Megatrends       Intel Reference Code version         BIOS Verdor       4.6.5.1       Intel Reference Code version         Core Version       UEFI 2.3; PI 1.2       Intel Reference Code version         Project Version       04/05/2012 16:05:57       Intel RC version         Build Date and Time       Intel RC version       System Date       [Tue 06/12/2012]         System Time       [04:37:08]       Inter Select Item       Inter Select Item         Access Level       Administrator       Image Opt       F1 General Help         F2 Perious Values       F3 Optimized Defaults       F4 Save & Exit       ESC: Exit | Main Advar                                                                                                    | ced Chipset | Boot                                                         | Security                         | Save & Exit                                                                                                    |
|----------------------------------------------------------------------------------------------------|----------------------------------------------------------------------------------------------------|-------------|--------------------------------------------------------------|----------------------------------|----------------------------------------------------------------------------------------------------|
| System Date [Tue 06/12/2012]<br>[04:37:08]<br>Access Level Administrator                                                                                                    | BIOS Informat ion<br>BIOS Verdor<br>Core Version<br>Compliancy<br>Project Version<br>Build Date and Tim<br>Intel RC version | e           | American M<br>4.6.5.1<br>UEFI 2.3;<br>N104-003<br>04/05/2012 | fegatrends<br>PI 1.2<br>16:05:57 | Intel Reference Code version                                                                                                    |
| Access Level Administrator          : Select Screen           11: Select Item           Entry           Fil: General Help           F2: Previous Values           F3: Optimized Defaults           F4: Save & Exit           ESC: Exit                                                                                                    | System Date<br>System Time                                                                                                  |             | [Tue 06/12/<br>[04:37:08]                                    | 2012]                            |                                                                                                    |
|                                                                                                    | Access Level                                                                                                    |             | Administra                                                   | for                              | →→: Select Screen<br>1]: Select Irem<br>Enter: Select<br>+/:: Change Opt.<br>F1: General Help<br>F2: Previous Values<br>F3: Optimized Defaults<br>F4: Save & Exit<br>ESC: Exit |

#### Intel RC Version

Displays the Intel Reference Code version.

#### System Date

The date format is <day>, <month>, <date>, <year>. Day displays a day, from Monday to Sunday. Month displays the month, from January to December. Date displays the date,

from 1 to 31. Year displays the year, from 1999 to 2099.

#### System Time

The time format is <hour>, <minute>, <second>. The time is based on the 24-hour military-time clock. For example, 1 p.m. is 13:00:00. Hour displays hours from 00 to 23. Minute displays minutes from 00 to 59. Second displays seconds from 00 to 59.

#### Access Level

Displays the access level of the current user in the BIOS.

## Advanced

The Advanced menu allows you to configure your system for basic operation. Some entries are defaults required by the system board, while others, if enabled, will improve the performance of your system or let you set some features according to your preference.

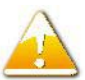

Setting incorrect field values may cause the system to malfunction.

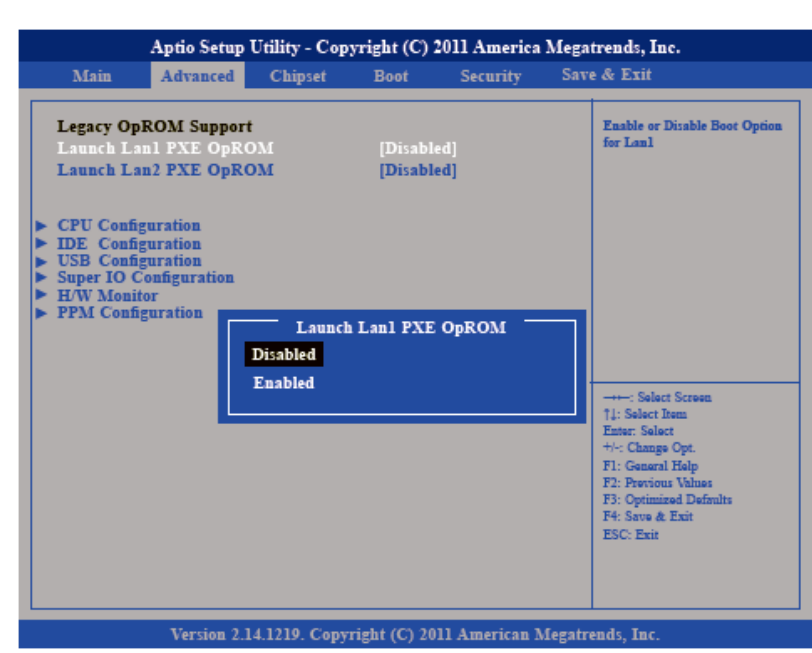

#### Launch LAN1/2 PXE OpROM

Enables or disables the boot option for legacy network devices connected to LAN1 and LAN2.

#### **CPU Configuration**

This section is used to configure the CPU.

|                                                                                                    | Aptio Setup                                                                                             | Utility - Cop | yright (C)         | 2011 America  | Megatrends, Inc.                                                                                                    |
|----------------------------------------------------------------------------------------------------|----------------------------------------------------------------------------------------------------|---------------|--------------------|---------------|----------------------------------------------------------------------------------------------------|
| Main                                                                                                    | Advanced                                                                                                | Chipset       | Boot               | Security      | Save & Exit                                                                                                    |
| Legacy Op<br>Launch La<br>Launch La<br>CPU Confi<br>UDE Confi<br>USB Confi<br>Super IO C<br>H/W Monit<br>PPM Confi | ROM Support<br>an1 PXE OpRO<br>an2 PXE OpRO<br>guration<br>guration<br>configuration<br>tor<br>guration | DM<br>DM      | [Disabl<br>[Disabl | ed]<br>ed]    | CPU Configuration Parameters                                                                                                    |
|                                                                                                    |                                                                                                    |               |                    |               | →→→: Select Screen<br>11: Select Term<br>Enter: Select<br>+/-: Change Opt.<br>F1: General Help<br>F2: Provious Values<br>F3: Optimized Defaults<br>F4: Save & Exit<br>ESC: Exit |
|                                                                                                    | Version 2.1                                                                                             | 4.1219. Conv  | right (C) 20       | 11 American M | Jegatrends, Inc.                                                                                                    |

| Aptio Setup Utility<br>Advanced                                                                                                    | 7 - Copyright (C) 2011 America Meg                                                                                                    | gatrends, Inc.                                                                                                    |
|----------------------------------------------------------------------------------------------------|----------------------------------------------------------------------------------------------------|----------------------------------------------------------------------------------------------------|
| CPU Configuration<br>Processor Type<br>EMT64<br>Proceddor Speed<br>System Bus Speed<br>Ratio Status<br>Actual Ratio<br>System Bus Speed<br>Processor Stepping<br>Microcode Revision<br>L1 Cache RAM<br>L2 Cache RAM<br>Processor Core<br>Hyper-Threading<br>Hyper-Threading<br>Execute Disable Bit<br>Limit CPUID Maximum | Intel(R) Atom (TM) CPU<br>Supported<br>2132 MHZ<br>533MHZ<br>16<br>16<br>533MHZ<br>30661<br>262<br>2x56 k<br>2x512 k<br>Dual<br>Supported<br>[Enabled]<br>[Disabled] | Enabled for Window: XP and<br>Linux (OS optimized for Hyper-<br>Threading Technology) and<br>Disabled for other OS (OS not<br>optimized for Hyper-Threading<br>Technology).<br>→: Select Screen<br>11: Select Screen<br>11: Select Screen<br>11: Select Bell<br>Entr: Select<br>14: Change Opt<br>F1: General Help<br>F2: Provices Values<br>F3: Optimized Defaults<br>F4: Stree & Exit<br>ESC: Exit |

Version 2.14.1219. Copyright (C) 2011 American Megatrends, Inc.

9

| Aptio Setu                                                                                                    | p Utility - Copyright (C) 2011 America Mega                                              | trends, Inc.                                                                                                    |
|----------------------------------------------------------------------------------------------------|------------------------------------------------------------------------------------------|----------------------------------------------------------------------------------------------------|
| Advanced                                                                                                    |                                                                                          |                                                                                                    |
| CPU Configuration<br>Processor Type<br>EMT64<br>Proceddor Speed<br>System Bus Speed<br>Ratio Status<br>Actual Ratio<br>System Bus Speed | Intel(R) Atom (TM) CPU<br>Supported<br>2132 MHZ<br>533MHZ<br>16<br>16<br>533MHZ<br>30661 | Enabled for Window: XP and<br>Linux (OS optimized for Hyper-<br>Threading Technology) and<br>Disabled for other OS (OS not<br>optimized for Hyper-Threading<br>Technology). |
| Processor Stepping<br>Microcode Revision<br>L1 Cache RAM<br>L2 Cache RAM<br>Processor Core<br>Hyper-Threading                           | Launch Lan1 PXE OpROM<br>Disabled<br>Enabled                                             | : Select Screen<br>14: Select Itam<br>Exter: Select<br>+i-: Change Opt.                                                                                                    |
| Hyper-Threading<br>Execute Disable Bit<br>Limit CPUID Maximun                                                                           | [Enabled]<br>[Enabled]<br>1 [Disabled]                                                   | F1: Genäral Help<br>F2: Provious Values<br>F3: Optimized Dafaults<br>F4: Save & Exit<br>ESC: Exit                                                                           |
| Version 2                                                                                                    | 2.14.1219. Copyright (C) 2011 American Megatr                                            | ends, Inc.                                                                                                    |

This field is used to enable or disable hyper-threading.

#### Execute Disable Bit

| Aptio Setu                                                                                                    | p Utility - Copyright (C) 2011 America Mega                                                                                                    | trends, Inc.                                                                                                    |
|----------------------------------------------------------------------------------------------------|----------------------------------------------------------------------------------------------------|----------------------------------------------------------------------------------------------------|
| Advanced                                                                                                    |                                                                                                    |                                                                                                    |
| CPU Configuration<br>Processor Type<br>EMT64<br>Proceddor Speed<br>System Bus Speed<br>Ratio Status<br>Actual Ratio<br>System Bus Speed<br>Processor Stepping<br>Microcode Revision<br>L1 Cache RAM<br>L2 Cache RAM<br>Processor Core<br>Hyper-Threading<br>Hyper-Threading<br>Execute Disable Bit<br>Limit CPUID Maximum | Intel(R) Atom (TM) CPU<br>Supported<br>2132 MHZ<br>533MHZ<br>16<br>6<br>533MHZ<br>30661<br>Launch Lanl PXE OpROM<br>Disabled<br>Enabled<br>[Enabled]<br>[Disabled] | XD can prevent certain classes<br>of malicious buffer overflow<br>attack: when combined with a<br>supporting OS (Windows Server<br>2003 SPI,Windows XP SP2, SuSE<br>Linux 9.2, RedHAT Enterprise<br>3 Update 3.)<br>→: Select Serven<br>11: Select Team<br>Enter: Select<br>H=: Change Opt<br>F1: General Help<br>F2: Provides Values<br>F3: Optimized Defaults<br>F4: Save & Exit<br>ESC: Enit |
| Transform                                                                                                    |                                                                                                    |                                                                                                    |

This field is used to enable or disable execute disable bit. When this field is set to Disabled, it will force the XD feature flag to always return to 0. XD can prevent certain classes of malicious buffer overflow attacks when combined with a supporting OS (Windows Server 2003 SP1, Windows XP SP2, SuSE Linux 9.2, RedHat Enterprise 3 Update 3).

#### Limit CPUID Maximum

The CPUID instruction of some newer CPUs will return a value greater than 3. The default is Disabled because this problem does not exist in the Windows series operating systems. If you are using an operating system other than Windows, this problem may occur. To avoid this problem, enable this field to limit the return value to 3 or lesser than 3.

#### **USB** Configuration

This section is used to configure USB devices.

|                                                                                                    | Aptio Setup                                                        | Utility - Cop | yright (C)         | 2011 America   | Megatrends, Inc.                                                                                                    |
|----------------------------------------------------------------------------------------------------|--------------------------------------------------------------------|---------------|--------------------|----------------|----------------------------------------------------------------------------------------------------|
| Main                                                                                                    | Advanced                                                           | Chipset       | Boot               | Security       | Save & Exit                                                                                                    |
| Legacy Op)<br>Launch La<br>Launch La                                                                                              | ROM Support<br>nl PXE OpRO<br>n2 PXE OpRO                          | 9M<br>9M      | (Disabl<br>(Disabl | ed]<br>ed]     | USB Configuration Parameters                                                                                                    |
| <ul> <li>CPU Config</li> <li>IDE Config</li> <li>USB Config</li> <li>Super IO C</li> <li>H/W Monit</li> <li>FPM Config</li> </ul> | guration<br>guration<br>guration<br>onfiguration<br>or<br>guration |               |                    |                |                                                                                                    |
|                                                                                                    |                                                                    |               |                    |                | →→-: Select Stream<br>↑1: Select Item<br>Enter: Select<br>+1: Change Opt<br>F1: General Help<br>F2: Provious Values<br>F3: Optimized Defaults<br>F4: Save & Exit<br>ESC: Exit |
|                                                                                                    | Version 2.1                                                        | 4.1219. Copy  | right (C) 20       | )11 American 1 | Megatrends, Inc.                                                                                                    |

#### **IDE Configuration**

This section is used to configure the IDE devices.

| Main                   | Advanced                   | Chipset | Boot    | Security | Save & Exit                          |
|------------------------|----------------------------|---------|---------|----------|--------------------------------------|
| Legacy Op              | ROM Support                | :       |         |          | IDE Devices Configuration            |
| Launch L               | anl PXE OpRO               | OM      | [Disab] | led]     |                                      |
| Launch L               | an2 PXE OpRC               | OM      | [Disabl | ed]      |                                      |
| CPU Conf               | ignization                 |         |         |          |                                      |
| IDE Conf               | guration                   |         |         |          |                                      |
| USB Cont<br>Super IO ( | iguration<br>Configuration |         |         |          |                                      |
| H/W Moni               | itor                       |         |         |          |                                      |
| FPM Con                | Iguration                  |         |         |          |                                      |
|                        |                            |         |         |          |                                      |
|                        |                            |         |         |          | Salart Corres                        |
|                        |                            |         |         |          | †4: Select Item                      |
|                        |                            |         |         |          | Enter: Select                        |
|                        |                            |         |         |          | +/-: Change Opt.<br>F1: General Helm |
|                        |                            |         |         |          | F2: Previous Values                  |
|                        |                            |         |         |          | F3: Optimized Defaults               |
|                        |                            |         |         |          | F4: Save & Exit<br>ESC: Exit         |
|                        |                            |         |         |          |                                      |
|                        |                            |         |         |          |                                      |
|                        |                            |         |         |          |                                      |

#### **Configure SATA as**

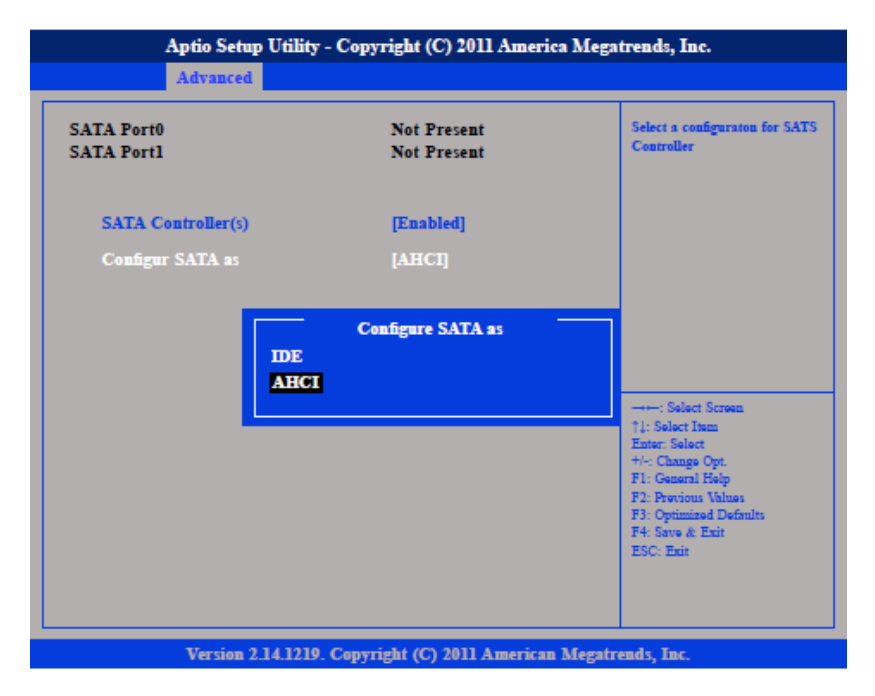

Configures the SATA as IDE or AHCI mode.

- IDE
- AHCI

This option configures the Serial ATA drives as Parallel ATA physical storage device.

This option configures the Serial ATA drives to use AHCI (Advanced Host Controller Interface). AHCI allows the storage driver to enable the advanced Serial ATA features which will increase storage performance.

#### SATA Controller(s)

Enables or disables SATA controller.

#### Super IO Configuration

This section is used to configure the I/O board Super I/O chip.

| Aptio Setup Utility - Copyright (C) 2011 America Megatrends, Inc.                                                            |                                                                       |              |                    |                |                                                                                                    |  |  |
|----------------------------------------------------------------------------------------------------|-----------------------------------------------------------------------|--------------|--------------------|----------------|----------------------------------------------------------------------------------------------------|--|--|
| Main                                                                                                    | Advanced                                                              | Chipset      | Boot               | Security       | Save & Exit                                                                                                    |  |  |
| Legacy Op<br>Launch La<br>Launch La                                                                                          | ROM Support<br>anl PXE OpRO<br>an2 PXE OpRO                           | M<br>M       | [Disabl<br>[Disabl | led]<br>led]   | System Super IO Chip<br>Parameters                                                                                                    |  |  |
| <ul> <li>CPU Confi</li> <li>IDE Confi</li> <li>USB Confi</li> <li>Super IO C</li> <li>H/W Moni</li> <li>PPM Confi</li> </ul> | guration<br>guration<br>guration<br>configuration<br>tor<br>iguration |              |                    |                |                                                                                                    |  |  |
|                                                                                                    |                                                                       |              |                    |                | →→-: Select Screen<br>↑4: Select Item<br>Enter: Select<br>+4: Change Opt.<br>F1: Gameral Help<br>F2: Provious Values<br>F3: Optimized Defaults<br>F4: Save & Exit<br>ESC: Exit |  |  |
|                                                                                                    | Version 2.1                                                           | 4.1219. Copy | right (C) 20       | )11 American I | Megatrends, Inc.                                                                                                    |  |  |

Serial Port 0 Configuration

|                                        | Advanced                      | Chipset     | Boot             | Security          | Save & Exit                                                                                                    |
|----------------------------------------|-------------------------------|-------------|------------------|-------------------|----------------------------------------------------------------------------------------------------|
| Serial Por<br>Serial Por<br>Device Set | t 0 Configurati<br>t<br>tings | on          | (Enable<br>IO=3F | ed]<br>3H; IRQ=4; | Change the Serial Port Max E<br>Rate. Select <115200 bpr> or<br><921600 bpr>                                                                             |
| Device Set                             | tings                         |             | [IO=3F           | 8H; IRQ=4;]       |                                                                                                    |
| Onboard S                              | Serial Port Ma                | s Baud Rate | [115200          | bps]              |                                                                                                    |
|                                        |                               |             |                  |                   |                                                                                                    |
|                                        |                               |             |                  |                   | 11: Select Item<br>Enter: Select<br>+1-: Change Opt.<br>F1: General Help<br>F2: Provious Values<br>F3: Optimized Defaults                                |
|                                        |                               |             |                  |                   | 11: Select Item<br>Enter: Select<br>44: Change Opt.<br>F1: General Help<br>F2: Provious Values<br>F3: Optimized Defaults<br>F4: Save & Exit<br>ESC: Exit |

This field configures the maximum baud rate of the serial port 0, the options are 115200 bps and 921600 bps.

#### **Onboard Serial Port Mode**

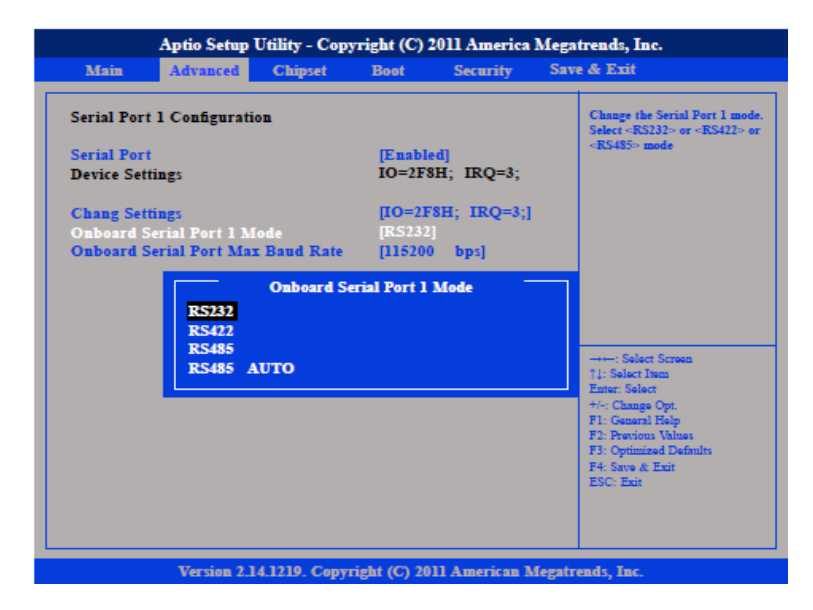

This field is used to configure the mode of serial port 1 as RS232, RS422, RS485 or RS485 AUTO.

#### **Onboard Serial Port Max Baud Rate**

|                                           | Aptio Setup                                        | Utility - Cop            | yright (C)                 | 2011 America                | Megatrends, Inc.                                                                                                    |
|-------------------------------------------|----------------------------------------------------|--------------------------|----------------------------|-----------------------------|----------------------------------------------------------------------------------------------------|
| Main                                      | Advanced                                           | Chipset                  | Boot                       | Security                    | Save & Exit                                                                                                    |
| Serial Port<br>Serial Port<br>Device Sett | t O Configuration                                  | 0 <b>n</b>               | [Enabl<br>IO=2F            | ed]<br>8H; IRQ=3;           | Change the Serial Port Max Ba<br>Rate. Select <115200 bps> or<br><\$21600 bps>                                                              |
| Chang Sett<br>Onboard S<br>Onboard S      | tings<br>ierial Port 1 M<br>ierial Port Mas        | ode<br>Baud Rate         | [IO=2]<br>[RS232<br>[11520 | 78H; IRQ=3;<br>[]<br>0 bps] | 1                                                                                                    |
|                                           | 01<br>01<br>01<br>01<br>01<br>00<br>01<br>00<br>00 | nboard Seria<br>ps<br>ps | Port Max                   | Baud Rate                   | : Select Screen                                                                                                    |
|                                           |                                                    |                          |                            |                             | 11: Select Item<br>Enter: Select<br>++: Change Opt.<br>F1: General Help<br>F2: Protions Values<br>F3: Optimized Defaults<br>F4: Save & Exit |
|                                           | Varcian 2.1                                        | 41210 Conv               | right (C) 2(               | 11 American 1               | ESC: Ext                                                                                                    |

This field configures the maximum baud rate of the serial port 1, the options are 115200 bps and 921600 bps.

#### H/W Monitor

This section is used to configure the hardware temperature, fan speed and voltages.

| Main                                                                                                    | Advanced                                                                                                    | Chipset  | Boot               | Security   | Save & Exit                                                                                                    |
|----------------------------------------------------------------------------------------------------|----------------------------------------------------------------------------------------------------|----------|--------------------|------------|----------------------------------------------------------------------------------------------------|
| Legacy Op<br>Launch L<br>Launch L<br>· CPU Conf<br>· IDE Conf<br>· USB Conf<br>· Super IO<br>· H/W Moni<br>· PPM Conf | pROM Support<br>anl PXE OpRC<br>an2 PXE OpRC<br>iguration<br>iguration<br>Configuration<br>itor<br>iguration | DM<br>DM | [Disabl<br>[Disabl | ed]<br>ed] | Monitor hardware status                                                                                                    |
|                                                                                                    |                                                                                                    |          |                    |            | →: Select Screen<br>1: Select Streen<br>1: Select Stam<br>Enter: Select<br>4:-/- Change Opt.<br>F1: General Relp<br>F2: Previous Values<br>F3: Optimized Defaults<br>F4: Save & Exit<br>ESC: Exit |
|                                                                                                    |                                                                                                    |          |                    |            |                                                                                                    |

| Main      | Advanced  | Chipset | Boot       | Security | Save & Exit                               |
|-----------|-----------|---------|------------|----------|-------------------------------------------|
| Pc Health | Status    |         |            |          | Monitor hardware                          |
| CPU Tem   | perature  |         | : +33 C    |          |                                           |
| System Te | mperature |         | : +35 C    |          |                                           |
| CPU FAN   | Speed     |         | : N/A      |          |                                           |
| CPU:Vco   | re        |         | : +1.168 V |          |                                           |
| +3.3V     |           |         | : +3.204 V |          |                                           |
| +5V       |           |         | : +5.120 V | -        |                                           |
|           |           |         |            |          |                                           |
|           |           |         |            |          | : Select Screen                           |
|           |           |         |            |          | †↓: Select Item                           |
|           |           |         |            |          | the Change Ont                            |
|           |           |         |            |          | F1: General Help                          |
|           |           |         |            |          | F2: Previous Values                       |
|           |           |         |            |          | F3: Optimized Defaults<br>E4: Same & Enit |
|           |           |         |            |          | ESC: Exit                                 |
|           |           |         |            |          |                                           |
|           |           |         |            |          |                                           |
|           |           |         |            |          |                                           |

### **PPM Configuration**

This section is used to configure Intel SpeedStep.

| Aptio Setup Utility - Copyright (C) 2011 America Megatrends, Inc.                                                            |                                                                       |              |                    |                |         |                                                        |  |
|----------------------------------------------------------------------------------------------------|-----------------------------------------------------------------------|--------------|--------------------|----------------|---------|--------------------------------------------------------|--|
| Main                                                                                                    | Advanced                                                              | Chipset      | Boot               | Security       | Save    | & Exit                                                 |  |
| Legacy Op<br>Launch La<br>Launch La                                                                                          | ROM Support<br>anl PXE OpRO<br>an2 PXE OpRO                           | )M<br>)M     | [Disab]<br>[Disab] | led]<br>led]   |         | PPM Configuration<br>Parameters                        |  |
| <ul> <li>CPU Confi</li> <li>IDE Confi</li> <li>USB Confi</li> <li>Super IO (</li> <li>H/W Moni</li> <li>PPM Confi</li> </ul> | guration<br>guration<br>guration<br>Configuration<br>tor<br>iguration |              |                    |                |         |                                                        |  |
|                                                                                                    |                                                                       |              |                    |                |         | Salect Screen<br>11: Select Isan<br>Enter: Select<br>+ |  |
|                                                                                                    | Version 2.1                                                           | 4.1219. Copy | right (C) 2        | 011 American 1 | Megatre | ends, Inc.                                             |  |

## Chipset

This section is used to configure the system based on the specific features of the chipset.

|                                                    | Aptio Setup Utility - Copyright (C) 2011 America Megatrends, Inc. |               |                    |                |                                                                                                    |  |  |  |  |
|----------------------------------------------------|-------------------------------------------------------------------|---------------|--------------------|----------------|----------------------------------------------------------------------------------------------------|--|--|--|--|
| Main                                               | Advanced                                                          | Chipset       | Boot               | Security       | Save & Exit                                                                                                    |  |  |  |  |
| <ul> <li>Host Bridg</li> <li>South Brid</li> </ul> | e<br>ge                                                           |               | [Disabl<br>[Disabl | ed]<br>ed]     | Host Bridge Parameters                                                                                                    |  |  |  |  |
|                                                    |                                                                   |               |                    |                |                                                                                                    |  |  |  |  |
|                                                    |                                                                   |               |                    |                | →→-: Select Screen<br>14: Select Item                                                                                                  |  |  |  |  |
|                                                    |                                                                   |               |                    |                | Enter: Soloct<br>+/-: Chango Opt.<br>F1: General Help<br>F2: Previous Values<br>F3: Optimized Defaults<br>F4: Saro & Exit<br>ESC: Exit |  |  |  |  |
|                                                    | Version 2.1                                                       | 14.1219. Copy | right (C) 20       | )11 American N | Megatrends, Inc.                                                                                                    |  |  |  |  |

Setting incorrect field values may cause the system to malfunction.

#### Host Bridge

Displays the memory information

|                     | Aptio Setup                                                    | Utility - Copy         | right (C) 2               | 011 America  | Mega   | trends, Inc.                                                                                                    |
|---------------------|----------------------------------------------------------------|------------------------|---------------------------|--------------|--------|----------------------------------------------------------------------------------------------------|
| Main                | Advanced                                                       | Chipset                | Boot                      | Security     | Sav    | e & Exit                                                                                                    |
| Main<br>Intel IGD ( | Advanced<br>Configuration<br>femory Inform<br>Yeauency<br>HOTY | chipset<br>ation****** | Boot<br>1067 M<br>2048 MB | Security     | Sav    | e & Exit<br>Config Intel IGD Settings<br>→: Select Screen<br>1:: Select Nem<br>Enter Select<br>H: Change Opt.<br>F: Conseril Felp<br>F2: Pervious Values<br>F3: Optimized Defaults<br>F3: Optimized Defaults<br>F3: Set & Exit<br>ESC: Exit |
|                     | Version 2.1                                                    | 4.1219. Copyr          | ight (C) 201              | 1 American M | ſegatr | ends, Inc.                                                                                                    |

Intel® IGD Configuration Settings for Intel® IGD.

#### IGFX – Boot Type

| Main                               | A day and a                               |         |                  |          | B                                                                                                    |
|------------------------------------|-------------------------------------------|---------|------------------|----------|----------------------------------------------------------------------------------------------------|
|                                    | Advanced                                  | Chipset | Boot             | Security | Save & Exit                                                                                                    |
| Intel IGD<br>IGFX - B<br>Fixed Gr: | Configuration<br>oot Type<br>phics Memory | Size    | [DVI]<br>[128MB] |          | Select the Video Device<br>Which will be activated<br>during POST.<br>This has no effect if<br>external graphics prese |
|                                    | CRT                                       | IGFX    | - Boot Type      | -        |                                                                                                    |
|                                    | CRT + H                                   | DMI     |                  |          | : Select Screen                                                                                                    |
|                                    |                                           |         |                  |          | Enter: Select<br>+/-: Change Opt.                                                                                      |
|                                    |                                           |         |                  |          | El: Canaral Hale                                                                                                    |
|                                    |                                           |         |                  |          | F2: Previous Values                                                                                                    |

This field is used to configure which video device will be activated during POST. This has no effect if external graphics present. The options are CRT, DVI and CRT + HDMI.

Due to Intel® VBIOS wrong address issue in HDMI mode, there is no "HDMI" display output option in the BIOS menu.

Please refer to the following table for the display reference when a HDMI monitor is connected to POWERBRICK ATOM.

| Connected Monitor Type | <b>BIOS setting</b> | Display output at<br>POST mode |
|------------------------|---------------------|--------------------------------|
| HDMI only              | DVI                 | HDMI                           |
| HDMI only              | CRT + HDMI          | HDMI                           |
| HDMI+ DVI via Y cable  | DVI                 | DVI                            |
| HDMI+ VGA via Y cable  | CRT + HDMI          | CRT + HDMI                     |
| HDMI+ VGA via Y cable  | VGA                 | VGA                            |

**Fixed Graphics Memory Size** 

|                                          | Aptio Setup                              | Utility - Copy | right (C)         | 2011 America      | Mega   | trends, Inc.                                                                               |
|------------------------------------------|------------------------------------------|----------------|-------------------|-------------------|--------|--------------------------------------------------------------------------------------------|
| Main                                     | Advanced                                 | Chipset        | Boot              | Security          | Sav    | e & Exit                                                                                   |
| ► Intel IGD (<br>IGFX - Bo<br>Fired Gray | Configuration<br>ot Type<br>phics Memory | Size           | [CRT +<br>[128MB] | HDMI]             |        | Configure Fixed Graphics<br>Memory Size                                                    |
|                                          | 128MB<br>256MB                           | Fixed Grap     | hics Memor        | <del>y</del> Size |        | →→: Select Screen<br>11: Select Item<br>Enter: Select<br>14: Change Opt.<br>E1: Cange Meln |
|                                          | Version 2.1                              | 4 1219 Cenvr   | ight (C) 20       | 11 American J     | Megatr | P Second Leep<br>F. Perton Values<br>F. Optimized Defaults<br>F Save & Exit<br>ESC: Exit   |

This field is used to configure the memory size of the fixed graphics, the options are 128MB and 256MB.

#### South Bridge

| Aptio Setu                            | Megatrends, Inc. |                     |               |                                                                             |
|---------------------------------------|------------------|---------------------|---------------|-----------------------------------------------------------------------------|
| Main Advanced                         | Chipset          | Boot                | Security      | Save & Exit                                                                 |
| Azalia Controller<br>SMBus Controller |                  | (HD Aud<br>(Enabled | io]<br>]      | Select AC power state<br>when power is re-applied<br>after a power failure. |
| High Precision Event T                | imer Configur    | ation               |               |                                                                             |
| High Precision Timer                  | -                | [Enabled            | 1             |                                                                             |
| Restore AC Power Loss                 |                  | [Power C            | n]            |                                                                             |
|                                       |                  |                     |               |                                                                             |
|                                       |                  |                     |               | : Select Screen                                                             |
|                                       |                  |                     |               | 14: Select Item<br>Enter: Select                                            |
|                                       |                  |                     |               | F1: General Help<br>F2: Previous Values                                     |
|                                       |                  |                     |               | F3: Optimized Defaults<br>F4: Save & Exit<br>ESC: Exit                      |
|                                       |                  |                     |               |                                                                             |
|                                       |                  |                     |               |                                                                             |
| Version 2                             | .14.1219. Copy   | right (C) 20        | 11 American 1 | Megatrends, Inc.                                                            |

#### **Azalia Controller**

This section disables Azalia or enables HD Audio.

SMBus Controller

This section is used to configure SMBus. **High Precision Timer** This section is used to configure High Precision Event Timer.

#### **Restore AC Power Loss**

This section is used to configure Restore AC Power Loss.

| Main                               | Advanced                                 | Chipset       | Boot              | Security   | Save & Exit                                                                                                    |
|------------------------------------|------------------------------------------|---------------|-------------------|------------|----------------------------------------------------------------------------------------------------|
| Azalia Co<br>SMBus Co<br>High Prec | ntroller<br>ontroller<br>ision Event Tin | ner Configur: | [HD Au<br>[Enable | dio]<br>d] | Select AC power state<br>whenpower is re-appli<br>after a power failure.                                              |
| High Prec                          | ision Timer                              |               | [Enabie           | d]         |                                                                                                    |
| Restore A                          | C Power Loss                             |               | [Power (          | On]        |                                                                                                    |
|                                    | Power o                                  |               |                   |            | →++: Select Screen     1): Select Team Enter: Select     +/-: Change Opt     F1: General Help     F2: Dension: Unlose |
|                                    |                                          |               |                   |            | F3: Provins values<br>F3: Optimized Defaults<br>F4: Save & Exit<br>ESC: Exit                                          |

This field is used to configure the AC power state when power is restored after power failure, the options are Power Off and Power On.

#### Boot

**Boot Configuration** 

This section is used to configure settings during sytem boot.

#### Setup Prompt Timeout

This section configures the number of seconds to wait for the setup activation key. **Quiet Boot** 

When Enabled, the BIOS will shorten or skip some check items during POST. This will decrease the time needed to boot the system.

#### GateA20 Active

Configures the GateA20 function.

#### **Option ROM Messages**

Configures the ROM message.

#### Interrupt 19 Capture

When enabled, it allows the optional ROM to trap interrupt 19. **Boot Option Priorities** 

#### Boot option #1

| Main                                                | Advanced                                      | Chipset                       | Boot                              | Security                     | Save & Exit                                                                                         |
|-----------------------------------------------------|-----------------------------------------------|-------------------------------|-----------------------------------|------------------------------|----------------------------------------------------------------------------------------------------|
| Boot config<br>Setup Pro<br>Bootup Nu               | guration<br>mpt Timeout<br>umLock State       |                               | 1<br>[On]                         |                              | Select AC power state<br>whenpower is re-applie<br>after a power failure.                           |
| Quiet Boo                                           | t                                             |                               | [Disabie                          | d]                           |                                                                                                    |
| CSM16 M                                             | odule Version                                 |                               | 07.65                             |                              |                                                                                                    |
| GateA20 A<br>Option RC                              | Active<br>DM Messages                         |                               | [Upon F<br>[Force F               | leauest]<br>BIOS]            |                                                                                                    |
| Interrupt<br>Boot Optic<br>Boot Optic<br>Boot Optic | 19 Capture<br>on Priorities<br>on #1<br>on #2 | SATA S<br>UEFI: -<br>Disabled | Boot O<br>M:TS4GC1<br>Pretec 01G1 | ption #1<br>7X5001<br>8 2.00 | -: Select Screen<br>Select Item<br>r: Select                                                        |
| Hard Driv                                           | re BBS Prioriti                               | 25                            |                                   |                              | Change Opt.<br>F1: General Help<br>F2: Previous Values<br>F3: Optimized Defaults<br>F4: Save & Exit |

This field is used to adjust the boot sequence of the system. Boot Option #1 is the first boot device that the system will boot from, next will be #2 and so forth.

## Security

| Aptio Setup Utility - Copyright (C) 2011 America Megatrends, Inc.                                                                                                    |                                                                     |                                                                         |             |     |                                                                                                    |  |  |
|----------------------------------------------------------------------------------------------------|---------------------------------------------------------------------|-------------------------------------------------------------------------|-------------|-----|----------------------------------------------------------------------------------------------------|--|--|
| Main Advanced                                                                                                    | Chipset                                                             | Boot                                                                    | Security    | Sav | Save & Exit                                                                                                    |  |  |
| Password Description<br>If ONLY the Administrato<br>only limits access to Setup<br>entering Setup.<br>If ONLY the User's passw<br>to boot or enter Serup. In<br>Administrator rights.<br>The password length musi<br>in the following range:<br>Minimum length<br>Maximum length | r's password<br>and is only a<br>ord and must<br>Setup the Us<br>be | is set, then<br>isked for wh<br>t be entered<br>er will have<br>3<br>20 | this<br>len |     | Set Administrator<br>Password                                                                                                    |  |  |
| Administrator Password<br>User Password                                                                                                    |                                                                     |                                                                         |             |     | : Selact Screen<br>1J: Selact Irem<br>Enter: Selact<br>+ Change Opt<br>FI: General Halp<br>F2: Provious Values<br>F3: Optimized Defmits<br>F4: Save & Enit<br>ESC: Exit |  |  |
| Version 2.14.1219. Copyright (C) 2011 American Megatrends, Inc.                                                                                                    |                                                                     |                                                                         |             |     |                                                                                                    |  |  |

Administrator Password

Sets the administrator's password

## User Password

Sets the user's password.

## Save & Exit

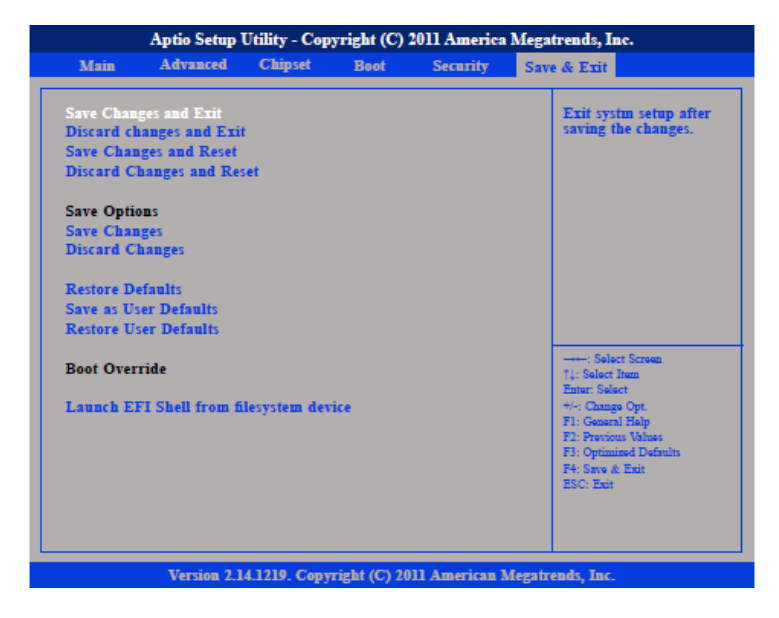

#### Save Changes and Exit

To save the changes and exit the Setup utility, select this field then press <Enter>. A dialog box will appear. Confirm by selecting Yes. You can also press <F4> to save and exit Setup.

#### **Discard Changes and Exit**

To exit the Setup utility without saving the changes, select this field then press <Enter>. You may be prompted to confirm again before exiting. You can also press <ESC> to exit without saving the changes.

#### Save Changes and Reset

To save the changes and reset, select this field then press <Enter>. A dialog box will appear. Confirm by selecting Yes.

#### **Discard Changes and Reset**

To exit the Setup utility without saving the changes, select this field then press <Enter>. You may be prompted to confirm again before exiting.

#### Save Changes

To save changes and continue configuring the BIOS, select this field then press <Enter>. A dialog box will appear. Confirm by selecting Yes.

#### **Discard Changes**

To discard the changes, select this field then press <Enter>. A dialog box will appear.

Confirm by selecting Yes to discard all changes made and restore the previously saved settings.

#### Restore Defaults

To restore the BIOS to default settings, select this field then press <Enter>. A dialog box will appear. Confirm by selecting Yes.

#### Save as User Defaults

To use the current configurations as user default settings for the BIOS, select this field then press <Enter>. A dialog box will appear. Confirm by selecting Yes.

#### **Restore User Defaults**

To restore the BIOS to user default settings, select this field then press <Enter>. A dialog box will appear. Confirm by selecting Yes.

#### **Boot Override**

To bypass the boot sequence from the Boot Option List and boot from a particular device, select the desired device and press <Enter>.

#### Launch EFI Shell from filesystem device

To launch EFI shell from a filesystem device, select this field and press <Enter>.

## **Appendix : Power Consumption**

**Power Consumption Measurement** 

#### Purpose

The purpose of the power consumption test is to verify the power dissipation of system, and the loading of power supply.
Test Equipment
PROVA CM-07 AC/DC CLAMP METER

#### **Test Procedure**

1.Power up the DUT, boot into Windows 7 x32 Ultimate.

2. Entering standby mode (HDD power down).

3.Measure the power consumption and record it.

4.Run Burn-in test program to apply 100% full loading.

5.Measure the power consumption and record it.

#### Test Data

|                   | Sys #1 | Sys #1 |  |
|-------------------|--------|--------|--|
|                   | +12V   | +24V   |  |
| Full-Loading Mode | 1.81A  | 0.96A  |  |
| Total             | 21.72W | 23.04W |  |
| Standby S1Mode    | 0.84A  | 0.45A  |  |
| Total             | 10.08W | 10.8W  |  |

## **Service Contact Information**

#### Acura Embedded Systems Inc.

#1 7711 128 Street Surrey, BC V3W 4E6 Canada. Tel: 604.502.9666 support@ acuraembedded.com www. acuraembedded.com

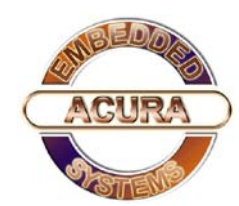